## **User Registration – Desktop**

Below are the Enterprise (EV5) registration instructions for iPay Users:

- 1. Type in URL: my.adp.com
- 2. Click "Create Account" at bottom of sign-in page
- 3. Select "I Have a Registration Code", Enter: DRVC2-GoLive
- 4. Fill in your personal information (Full Name, Last 4 digits of SSN and Date of Birth)
- Continue thru the panels (system will auto-assign your User ID).
  Note: your Enterprise User ID will have the extension @DRVC2

| ENGLISH ×                   |   |
|-----------------------------|---|
| Sign in to adp              | l |
| User ID                     |   |
| Remember My User ID 📀       |   |
| NEXT                        |   |
| FORGOT YOUR USER ID?        |   |
| New user ? 🏜 CREATE ACCOUNT |   |
|                             |   |

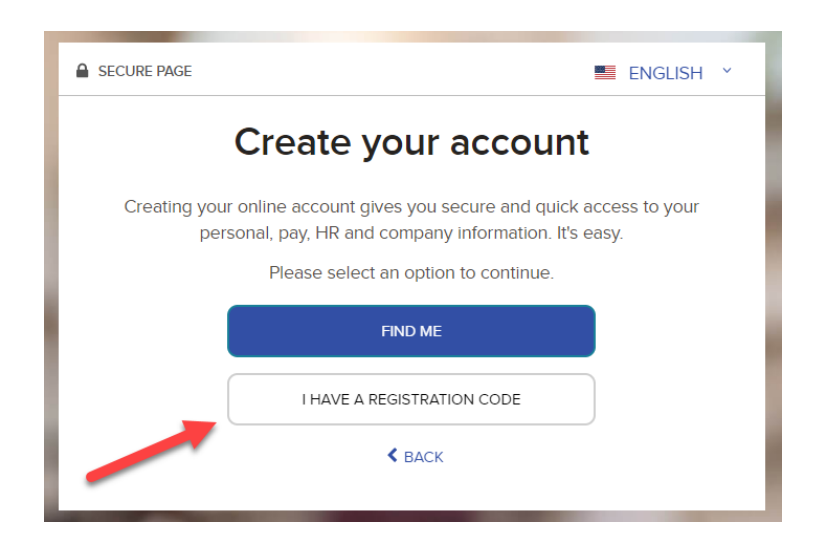

## **User Registration – Mobile – App Already Downloaded**

Below are the Enterprise (EV5) registration instructions for iPay Users:

- 1. Go to the ADP App on your phone
- 2. Click "Reset Account" at bottom of sign-in page
- 3. You will get a Popup "Are you sure?" Clink Reset
- 4. Select "I Have a Registration Code", Enter: DRVC2-GoLive
- 5. Fill in your personal information (Full Name, Last 4 digits of SSN and Date of Birth)
- 6. Continue thru the panels (system will auto-assign your User ID).
- 7. Note: your Enterprise User ID will have the extension @DRVC2

## **User Registration – Mobile**

- 1. Download the ADP Mobile App (ADP Mobile Solutions) to your phone
- 2. Click "New? GET STARTED" at bottom of sign-in page
- 3. Select "I Have a Registration Code", Enter: DRVC2-GoLive
- 4. Fill in your personal information (Full Name, Last 4 digits of SSN and Date of Birth)
- 5. Continue thru the panels (system will auto-assign your User ID).
- 6. Note: your Enterprise User ID will have the extension @DRVC2